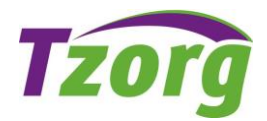

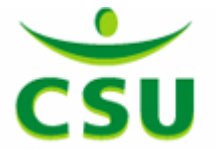

## Instructie digitaal ondertekenen in AFAS

Via MijnCSU / MijnTzorg / MijnTreinschoon is het mogelijk om documenten digitaal te ondertekenen. Als er een document voor jou klaar staat krijg je hiervan een e-mail met een link. Je kunt zelf ook kijken of er een document voor je klaar staat.

Je kunt digitaal ondertekenen via je webbrowser door naar www.mijncsu.nl / www.mijntzorg.nl / www.mijntreinschoon.nl te gaan. Of je kunt digitaal ondertekenen via de AFAS Pocket app op je telefoon of ander device.

In dit document leggen we uit hoe je een document digitaal kunt ondertekenen.

## 1. Ondertekenen via webbrowser

- Aan de slag
- Mijn taken
- Klik op taak "ter ondertekening medewerker"

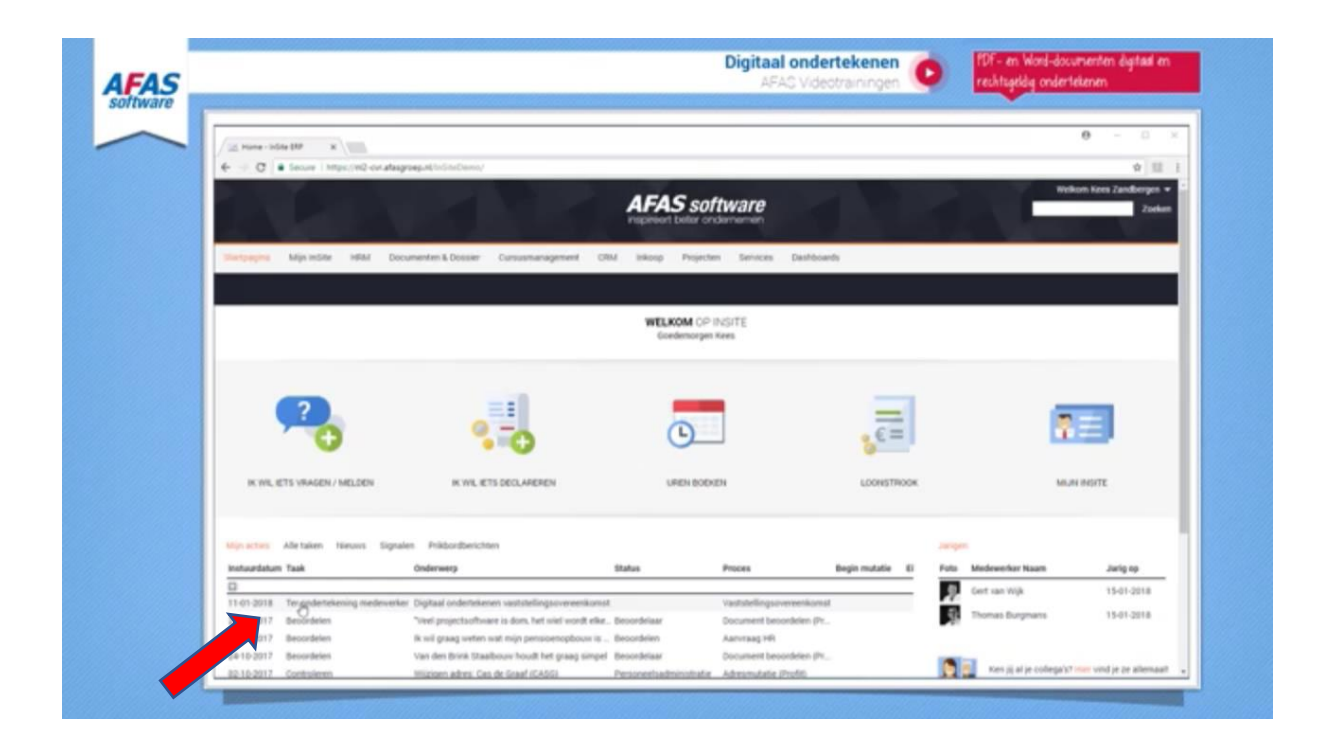

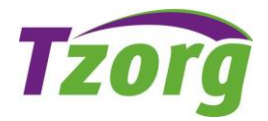

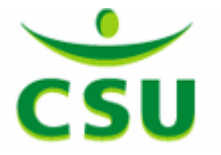

- Vervolgens kun je de bijlage openen door erop te klikken (word of pdf bestand)
- Om de bijlage vervolgens digitaal te ondertekenen, klik je op "bijlage(n) ondertekenen"

| AFAS<br>Software | al onderteke        | Digitaal ondertekenen<br>AFAS Videotrainingen                                               | PDF- en Work Gumenten digitation<br>rechtsgeldig onzertekenen<br>Later bekijken Delen Informatie |
|------------------|---------------------|---------------------------------------------------------------------------------------------|--------------------------------------------------------------------------------------------------|
|                  | Vaststellingsovere  | enkon: X                                                                                    | θ - □ ×                                                                                          |
|                  | ← → C ■ Sec         | cure https://nl2-cvr.afasgroep.nl/inSiteDemo/vaststellingsovereenkomst7Sbld=40010           | x II i                                                                                           |
|                  |                     | AFAS software<br>represent beter ondernemen                                                 | Welkom Kees Zandbergen ▼  Zoeken                                                                 |
|                  | Startpagina Mij     | n InSite HRM Documenten & Dossier Cursusmanagement CRM Inkoop Projecten Services Dashboards |                                                                                                  |
|                  | Home + Vaststelling | soverenkomst                                                                                |                                                                                                  |
|                  | Vaststellingsover   | reenkomst                                                                                   | Workflow                                                                                         |
|                  | Algemeen            |                                                                                             | X Afkeuren                                                                                       |
|                  | Instuurdatum        | 11-01-2018 10:32                                                                            | Bijlage(n) ondertekenen                                                                          |
|                  | Onderwern           | 10<br>Dinitiaal ondertekenen vaststellingsovereenkomst                                      |                                                                                                  |
|                  | Biilagen            |                                                                                             | Direct naar                                                                                      |
|                  |                     | pipige     provide out-of-of-of-of-of-of-of-of-of-of-of-of-of-                              | Reacties                                                                                         |
|                  |                     | N overeenkomst Las oe Graal par                                                             | Aanleiding                                                                                       |
|                  | Taak                | Kees Zandbergen                                                                             | Dossier bestemming                                                                               |
|                  |                     |                                                                                             | Workflowhistorie                                                                                 |
|                  | Laaket gewijzigd    | 11-01-2018 10:32                                                                            | Gebruikers                                                                                       |
|                  | Taak                | Ter ondertekening medewerker                                                                | Subdossier                                                                                       |
|                  | Bestemming          |                                                                                             |                                                                                                  |
|                  | Organisatie         |                                                                                             |                                                                                                  |
|                  | Organisatie         | AFAS Software B.V.                                                                          |                                                                                                  |
|                  | Adres               | Philipsstraat 9, 3833 LC LEUSDEN                                                            |                                                                                                  |
|                  | Telefoonnr.         | 033-4341800                                                                                 |                                                                                                  |
|                  | E-mail werk         | into@afas.afas                                                                              |                                                                                                  |
| MEER VIDE        | ) Stontactpersoon   |                                                                                             |                                                                                                  |
| Barrowski        | Talafooppr          | dhr C. de Graat (Cas)                                                                       |                                                                                                  |
|                  | http://ef2.co.s/s   |                                                                                             |                                                                                                  |
|                  |                     |                                                                                             |                                                                                                  |
| 3                | :21 / 7:26          |                                                                                             | 😑 🐥 Youlube 👯                                                                                    |

- Er wordt een sms-bericht met een code (cijfers) verzonden naar je mobiele nummer. In het scherm kun je ter controle zien welk mobiele nummer dit is.
- Klik op "Begin met ondertekenen"

| │                                                                                                    | svoorna X                                                                                                    | er, arheidronnmaanden?Shid-JANA                                                                                                    |        | *                              |
|----------------------------------------------------------------------------------------------------|----------------------------------------------------------------------------------------------------|----------------------------------------------------------------------------------------------------|--------|--------------------------------|
|                                                                                                    | 214120                                                                                                    | AFAS software<br>inspirent beter ondernemen                                                                                                    | Welkor | n Kees Zandbergen 👻<br>Zoeken  |
| Startpagina M                                                                                                    | ijn InSite HRM Documenten & Dossier C                                                                                                    | ursusmanagement CRM inkoop Projecten Services Dashboards                                                                                                    |        |                                |
| Kenmerk 1<br>Instaurdatum<br>Onderverp<br>Bijlagen<br>Instaurder<br>Taak<br>Jatus<br>Laatst grevijogd<br>Taak<br>Descon | Arbeidsovereenkomst<br>1901-2013 17:9<br>Verlenging contract<br>Cos de Crast<br>Personeelsadministratie<br>1901-2018 17:20<br>Document ondertekenen | DOSSIER ARBEIDSVDORWAARDEN<br>Indartekenen<br>Condertekenen<br>Makeen kuzze in weike bijage je wit ondertekenen:<br>Weinngrug contract.docx Wei andertekenen<br>Wei andertekenen stutern wij een bevestigingscode via SMS naar<br>Het ondertekenen gebeurt namens Kees Zandbergen<br>Begin met ondertekenen | * Vork | flow<br>ejlage(n) ondertekenen |
| Persoon<br>Persoon<br>Telefoonnz<br>Rol<br>Medewerker                                                                   | Annet Ramaker - van Kalken ANNETK                                                                                                    |                                                                                                    |        |                                |

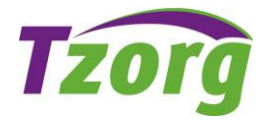

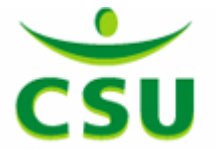

- Open het sms-berichtje op je mobiele telefoon
- Typ de code (cijfers) uit het sms-bericht in bij het vakje 'Bevestigingscode' op MijnCSU / MijnTzorg / MijnTreinschoon

| software                                                                                                    | Digitaal ondertekenen<br>AFAS Videotrainingen                                                                                                    | PDF- en Work Ournenten digter en i<br>rechtigelig onzertekenen<br>Later bekijken Delen Informati                                                                  |
|----------------------------------------------------------------------------------------------------|----------------------------------------------------------------------------------------------------|----------------------------------------------------------------------------------------------------|
| Xutatelingso-erecko: ×      ← → C ■ Secure   https://n2-orrafasgroep.nl/inSiteDemo./vasistelingso                                                                                                    | vereenkomst75bid=40010<br><b>AFAS software</b><br>Inspireert beter ondernamen                                                                        | 0 − □ X<br>x II :<br>Weltom Kes Zanbergen =<br>Zoeken                                                                                                    |
| Salingigina Marinsite Pierk Docurrente & Doster Curucum<br>Internet Vaststellingsovereekonst<br>Vaststellingsovereekonst<br>Hageneen<br>Instaudatum<br>Bijlagen<br>Orderever<br>Salingigina Karsan<br>Salingigina Karsan<br>Salingi Karsan<br>Salingi Karsan<br>Salingina Karsan<br>Salingina Kars | enen x<br>Telefoonnummer bevestigen<br>De bevestigingscode is per SM3 vezonder naar =<br>Pevestigingscode<br>orderteeren to bevangen?<br>I onbangen? | Workflow<br>€ Afkeuren<br>■ Bilgage(n) ondertekenen<br>Direct care<br>Reactios<br>Aantieding<br>Dossier bestemming<br>Wordfordwistone<br>Gebruikers<br>Bubdossier |
| MEER VIDEO Servactorero<br>Afspelen (k) Telefoorr                                                                                                    |                                                                                                    | 📼 🦇 YouTube 🕂                                                                                                    |

- Klik op "Ondertekenen"

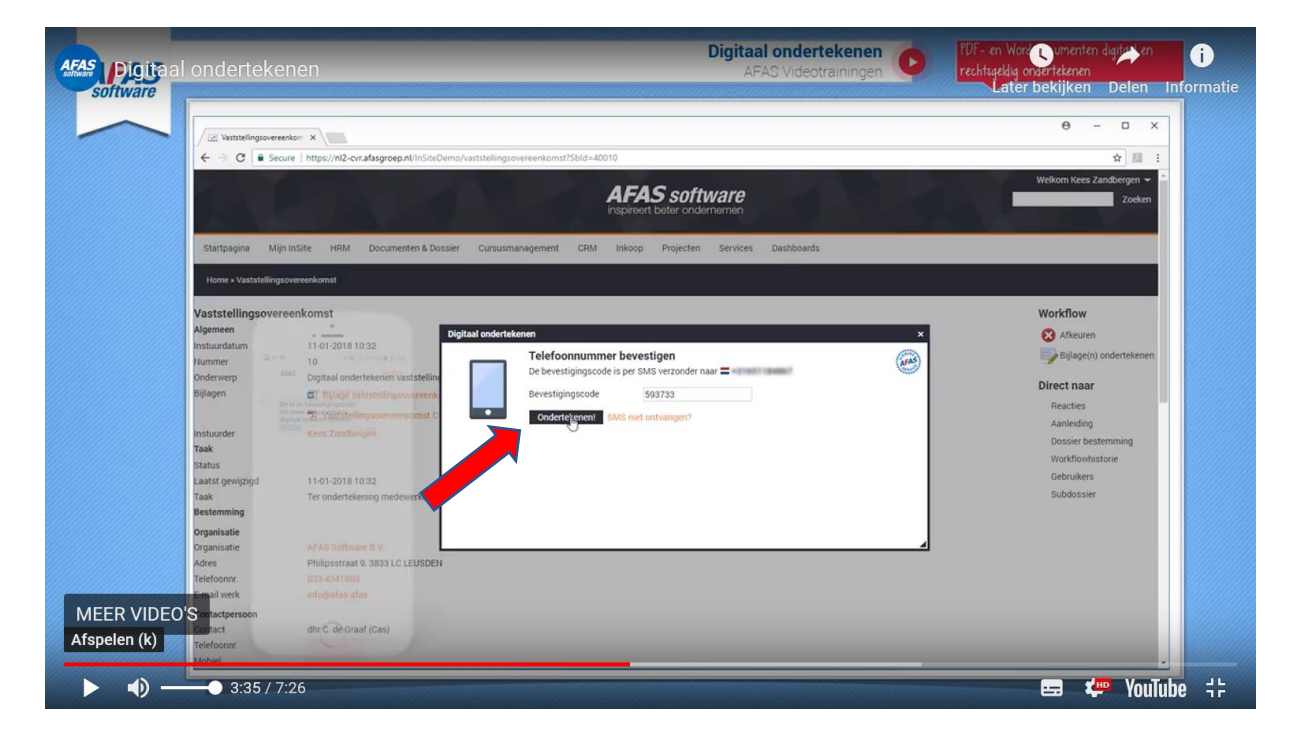

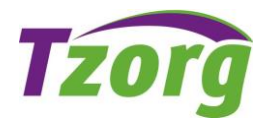

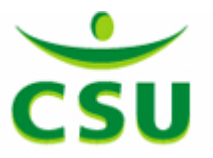

- Ondertekenen gelukt! Klik tot slot op "Afhandelen"

| Vaststellingsovere                                                                                                    | enko: ×                                                                                                    |                                                                                    |   | θ - □ >                                                                                                    |
|----------------------------------------------------------------------------------------------------|----------------------------------------------------------------------------------------------------|------------------------------------------------------------------------------------|---|----------------------------------------------------------------------------------------------------|
|                                                                                                    | ure mtps://mz-cvr.anasgroep.nv/ms/accemo/vasts                                                                                                    | AFAS software<br>inspired beter ondernemen                                         |   | Welkom Kees Zandbiergen 🛩<br>Zoeken                                                                                                    |
| Startpagina Mij                                                                                                    | in InSite HRM Documenten & Dossier C                                                                                                    | ursusmanagement CRM Inkoop Projecten Services Dashboards                           |   |                                                                                                    |
| Home + Vaststelling                                                                                                    | sovereenkomst                                                                                                    |                                                                                    |   |                                                                                                    |
| Vaststellingsove<br>Algemen<br>Instructratum<br>Humme<br>Drideverp<br>Bijlagen<br>Taak<br>Status<br>Laakt gewijzgd<br>Taak<br>Betenming<br>Organisatie<br>Organisatie | recencionest  11.01.2018.10.32 10  Digital andertekenen vaststelling  0 bijdage vaststellingsovereent  12. Vaststellingsovereentkomst C Kees Zandbergen  11.01.2018.10.32 Ter ondertekening medewerker  APAS Software B.V:  20.0000000000000000000000000000000000                                                                                                    | ordertekenen<br>Perutaat:<br>Vaststelingsoverenkomst Cas de Graaf pdf<br>Afhangeen | × | Workflow<br>Afficient<br>Billigge(n) ondertekenen<br>Direct naar<br>Reacties<br>Aanteiding<br>Dossier bestemming<br>Workflowhistorie<br>Gebruikers<br>Subdossier |
| DEO'S mtactperson                                                                                                    | otas da construction de construction de constr |                                                                                    |   |                                                                                                    |

- Het digitaal getekende document wordt opgeslagen in je digitale personeelsdossier in MijnCSU / MijnTzorg / MijnTreinschoon

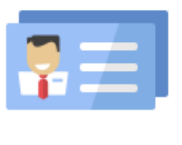

## MIJN GEGEVENS

Hier kan je jouw gegevens bekijken en wijzigingen doorgeven

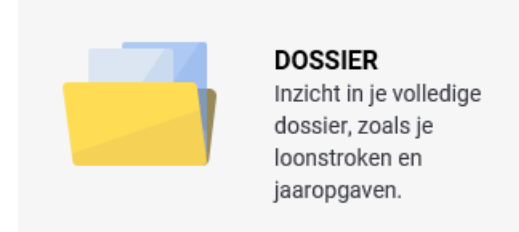

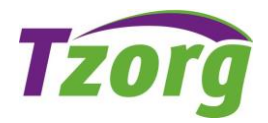

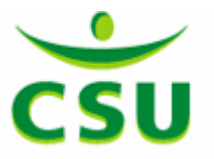

## 2. Ondertekenen via de AFAS Pocket app

- Open de AFAS Pocket app
- Log in
- Je bent na inloggen in het hoofdmenu
- Klik op 'Mijn Taken'

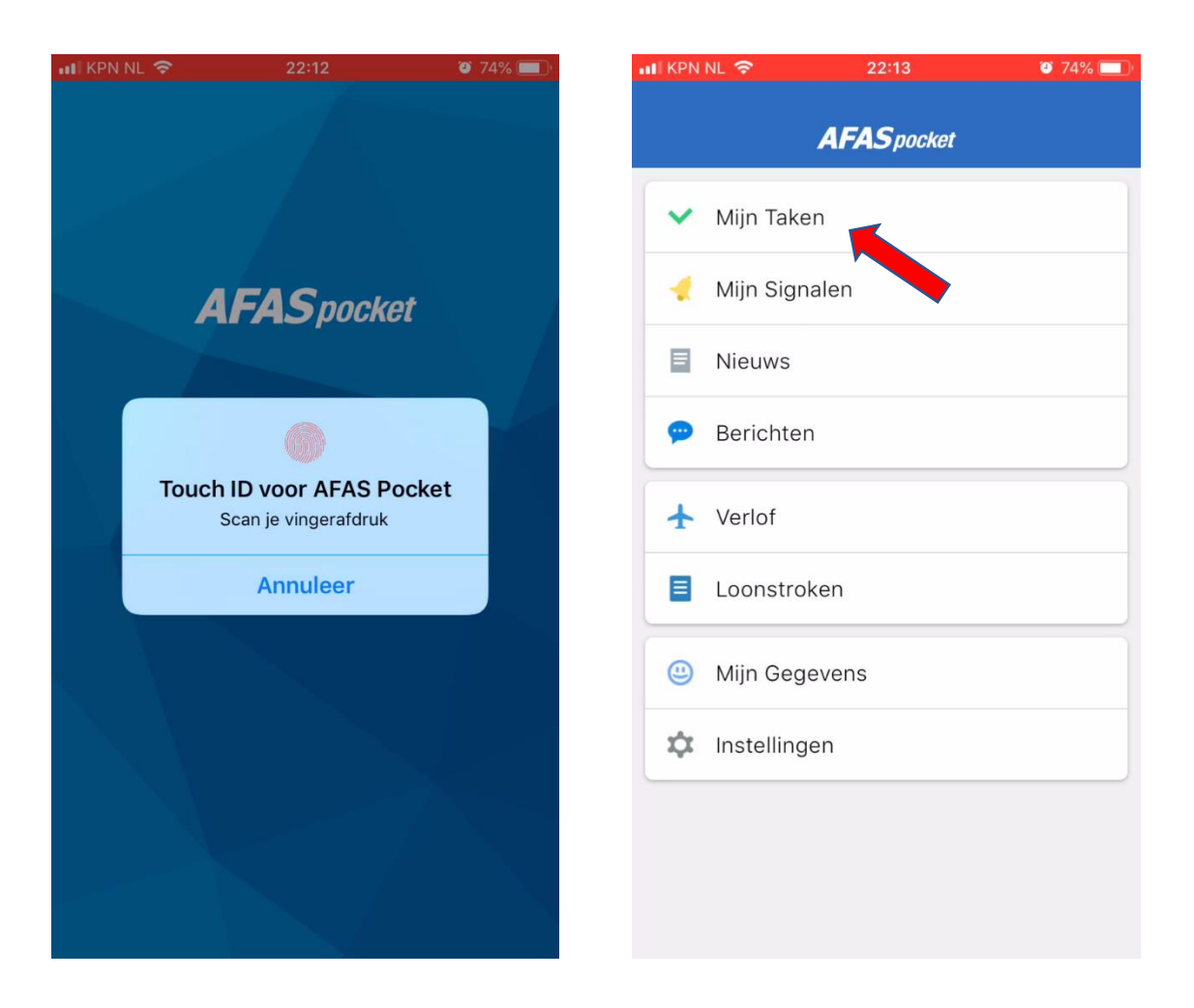

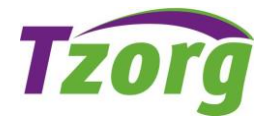

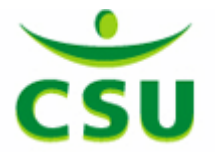

🥶 74% 💻

 $\bigcirc$ 

>

>

rbeidsvoorwaar...

- Je ziet nu 'Mijn taken' -
- Klik op het 'document met ondertekening medewerker' -
- Je komt vervolgens in je Dossier -
- Klik op 'Toon' om het document waarvoor je wil tekenen te bekijken -

| 📶 KPN NL 🗢                          | 22:13                      | 9 74% 🔲 |
|-------------------------------------|----------------------------|---------|
| 🗸 Terug                             | Mijn taken                 |         |
| Q Zoek op o                         | onderwerp of workflow      |         |
| Gisteren                            |                            |         |
| test<br>Document me<br>29 nov. 2019 | et ondertekening medewerke | e >     |
| Afgelopen wee                       | ek                         |         |
|                                     | ion Marka                  | >       |
|                                     |                            |         |
|                                     |                            |         |
|                                     |                            | >>      |
|                                     |                            |         |
|                                     |                            | ar 🔪    |
| )<br>)                              |                            |         |

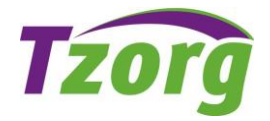

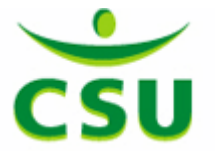

- Vervolgens verschijnt de brief op je scherm
- Als je de inhoud hebt gelezen, klik je op 'Terug'
- Je komt dan weer terug in je Dossier
- Klik op 'Workflowacties'

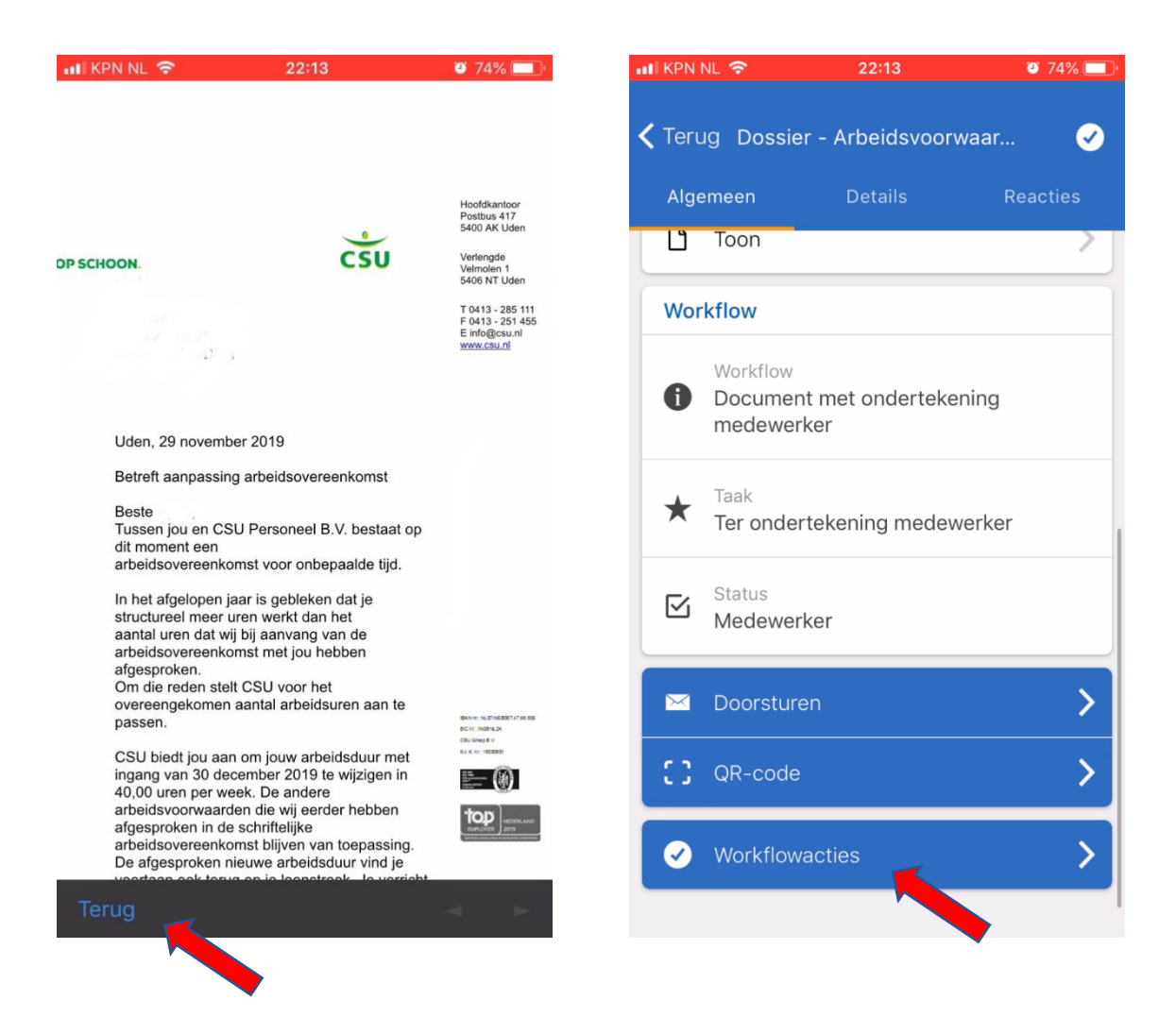

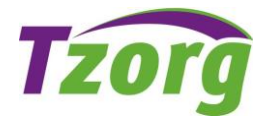

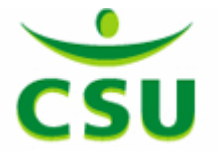

- Je krijgt nu de keuze om het document te 'Ondertekenen' of 'Niet akkoord"
- Klik op 'Ondertekenen'
- Je ziet nu jouw persoonlijke informatie: telefoonnummer en naam
- Vervolgens heb je nog een keer de mogelijkheid om het document te bekijken (bij het 'oogje'
- Klik op 'Bijlagen(n) converteren. Er wordt dan een PDF bestand van het document gemaakt (= ander type bestand)

| III KPN N | L 🗢 22:13                                | <b>ö</b> 74% 🔲 | III KPN NL | 22:13                       | 🕑 73% 🔲 |
|-----------|------------------------------------------|----------------|------------|-----------------------------|---------|
| 🗸 Teru    | g Dossier - Arbeidsvoorwaar.             | 🕑              | Terug      |                             |         |
| Alge      |                                          | Reacties       | test       |                             |         |
| Ľ         | Toon                                     | >              | Informa    | tie ondertekenaar           |         |
| Worl      | <b>cflow</b><br>Workflow                 |                | tel<br>+3  | efoonnr.<br>16.             |         |
| U         | Document met ondertekening<br>medewerker |                |            | dertekenaar                 |         |
| *         | Taak<br>Ter ondertekening medewerke      | r              | Bijlager   | 1                           |         |
|           | Status<br>Medewerker                     |                | ø          | test.docx                   |         |
|           | Workflowacties                           |                | She Co     | nversie status: <b>Busy</b> |         |
|           | Ondertekenen                             |                |            | Bijlage(n) converter        | en      |
|           | Niet akkoord                             |                |            |                             |         |
|           | Annuleren                                |                |            |                             |         |

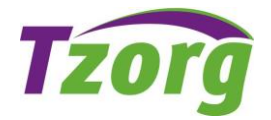

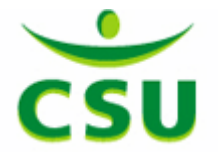

- Je ziet nu bij het 'oogje' dat het bestand .pdf heet
- Klik op 'Begin bijlage(n) ondertekenen
- Je ontvangt nu een sms op het genoemde telefoonnummer met een bevestigingscode om je document(en) digitaal te ondertekenen

| KPN NL 🗢         | 22:13             | ۳ 73%    |
|------------------|-------------------|----------|
| Terug            |                   |          |
| est              |                   |          |
| nformatie o      | ndertekenaar      |          |
| Telefoon<br>+316 | inr.              |          |
| <b>1</b> Onderte | kenaar            |          |
| Bijlagen         |                   |          |
| • test           | .pdf              |          |
| Begin            | bijlage(n) ondert | ekenen 🚺 |
|                  |                   |          |
|                  |                   |          |
|                  |                   |          |
|                  |                   |          |

| BERICHTEN nu                                  |  |
|-----------------------------------------------|--|
| AFAS<br>Dit is de bevestigingscode om jouw    |  |
| document(en) digitaal te ondertekenen: 841228 |  |
| <b>O</b> ndertekenaar                         |  |
|                                               |  |
| Bijlagen                                      |  |
| • test pdf                                    |  |
| - totipui                                     |  |
| Status                                        |  |
| G Status                                      |  |
| Ready                                         |  |
| SMS Code                                      |  |
| Voer SMS-code in                              |  |
|                                               |  |
| Onderteken met SMS code                       |  |
| Oppieuw aanvragen SMS code                    |  |
| Ophieuw aanvragen Sivis Coue                  |  |
| Begin opnieuw met bijlage(n) onderteke        |  |
|                                               |  |

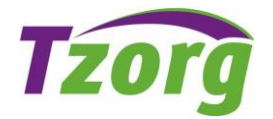

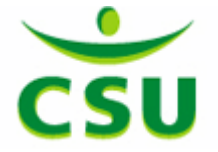

- Vul de code die je als sms hebt ontvangen in bij het vakje 'SMS Code'. Doe dit 'handmatig', dus niet kopiëren en plakken, want dan krijg je in sommige gevallen een foutmelding
- Na ondertekening vind je je document terug bij de 'Ondertekenden bijlagen', inclusief 'AFAS stempel' waaruit de digitale ondertekening blijkt
- Klik tot slot op 'Versturen'
- Het ondertekenen is nu afgerond en je workflowactie is afgerond
- Het digitaal getekende document wordt opgeslagen in je digitale personeelsdossier

| 🖬 KPN NL 🗢                 | 22:14   | 🥶 73% 💷 <sup>,</sup> |  |  |  |  |
|----------------------------|---------|----------------------|--|--|--|--|
| 🗸 Terug                    |         |                      |  |  |  |  |
| Status                     |         |                      |  |  |  |  |
| C Status<br>Ready          |         |                      |  |  |  |  |
| SMS Code<br>841228         |         |                      |  |  |  |  |
| Onderteken met SMS code    |         |                      |  |  |  |  |
| Opnieuw aanvragen SMS code |         |                      |  |  |  |  |
| ✓ Gereed                   |         |                      |  |  |  |  |
| qwertyuiop                 |         |                      |  |  |  |  |
| a s d                      | fgh j   | k I                  |  |  |  |  |
| ☆ z x                      | c v b n | m 🗵                  |  |  |  |  |
| 123 😅 🖉                    | spatie  | return               |  |  |  |  |

| 📲 KPN NL 🗢        | :            | 22:14     | <b>ම</b> 73 | % 🔲 |
|-------------------|--------------|-----------|-------------|-----|
| <b>&lt;</b> Terug | Bevestig v   | vorkflowa | ctie        |     |
| test              |              |           |             |     |
| Workflow          | actie        | Ond       | dertekenen  | -   |
| Onderte           | ekende bijla | agen      |             |     |
| ø                 | test.pdf     |           | AFAS        |     |
| Typ je read       | tie hier     |           |             |     |
|                   |              |           |             |     |
|                   |              |           |             |     |
|                   |              |           |             |     |
| Zichtbaar         | rheid        |           | Intern      | •   |
|                   |              |           |             |     |
|                   | voeg bijlag  | je toe    |             |     |
|                   | Ver          | sturen    |             |     |
|                   |              |           |             |     |